## platformaCRM

# *Instrukcja stanowiskowa* Faktura Zakupu do PZ

#### Spis treści

| 1 | Faktura zakupu do pojedynczego PZ     | 2 |
|---|---------------------------------------|---|
| 2 | Faktura zakupu do wielu dokumentów PZ | 2 |

### 1 Faktura zakupu do pojedynczego PZ

Zakładamy, że dokument PZ jest wprowadzony do systemu. Nie musi być zatwierdzony.

- 1. Wyszukać dokument PZ na liście dokumentów magazynowych oraz przejść do szczegółów
- 2. W nagłówku dokumentu PZ użyć przycisku "+ FAKTURA ZAKUPU"

| PZ/230/300/2015 Szkic 2015-12-16 | ē. | 🕂 Faktura zakupu 🔻 |
|----------------------------------|----|--------------------|
| ✓Notatki                         |    |                    |

- 3. Otworzy się ekran wystawiania nagłówka faktury, gdzie należy uzupełnić brakujące informacje i zapisać używając przycisku "Zapisz"
- 4. System wstawi automatycznie pozycje faktury na podstawie PZ. Można tutaj dodać kolejne pozycje np. usługowe.

#### 2 Faktura zakupu do wielu dokumentów PZ

- 1. Rozpoczynamy od wyszukania pierwszego numeru PZ na podstawie, którego będzie wystawiana faktura.
- 2. Wystawiamy fakturę jak do pojedynczego PZ (opis powyżej), ale jej jeszcze nie zatwierdzamy
- W zakładce "Pozycje faktury" rozwijamy menu "Pozycje faktury". Wybieramy z niego opcję "Powiąż"

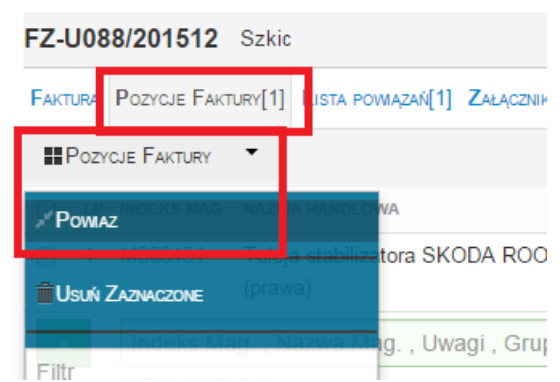

4. Wybieramy dokument PZ z listy – pokażą nam się tylko te dokumenty, które mają tę samą firmę. Używamy przycisku "Kopiuj", który skopiuje

### pozycje ze wskazanego PZ.

| FZ-U088/201512 Szkic |                   |                 |                 |                    |   |   |        |  |   |  |  |  |
|----------------------|-------------------|-----------------|-----------------|--------------------|---|---|--------|--|---|--|--|--|
| Faktura              | Pozycje Faktury[1 | ] LISTA POWIĄZA | ń[1] Załączniki | AKTYWNOŚĆ OSTATNIA |   |   |        |  |   |  |  |  |
| Pozy                 | rcje Faktury 🔻    | WYBIERZ PZ      |                 |                    | * | × | KOPIUJ |  |   |  |  |  |
|                      |                   |                 |                 | IM                 |   |   | ILOŚĆ  |  | 1 |  |  |  |